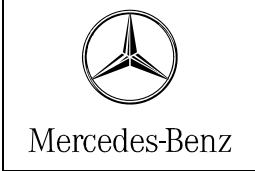

# 1 Compatible Vehicles and Modules

In order to use the iPhone the following is required:

- a Mercedes-Benz car equipped with the MHI Handsfree System
- MHI Bluetooth Adapter

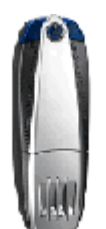

MHI Bluetooth Adapter

For compatible vehicles please visit <u>www.wireless4mb.com</u>. In general, most Mercedes-Benz vehicles as of MY2005 have the MHI as either optional or standard equipment.

Compatibility testing with v60 Bluetooth Adapter is currently in process.

## 2 Pairing Instructions

- 1. With the iPhone present in the vehicle and turned on press the blue star button on the MHI Bluetooth adapter until it begins flashing rapidly.
- 2. On the iPhone, select "Settings" > "General" > "Bluetooth".
- 3. After a moment, you should see "MB PhoneSystem" detected, select "MB PhoneSystem" and then the iPhone will ask you for a PIN number.
- 4. Enter "62872" as the PIN number.
- 5. Touch "connect" on the iPhone screen.

Your iPhone is now paired with the MHI Bluetooth Adapter. The Radio or COMAND will show the telephone basic screen.

|  |  | iPhone instructions | Page 1 von 4 |
|--|--|---------------------|--------------|
|--|--|---------------------|--------------|

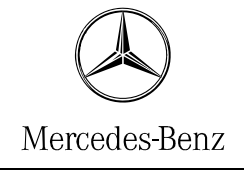

# 3 Connecting to the iPod Integration Kit

If the vehicle is equipped with the optional iPod integration kit you will also be able to play your music via the AUX channels of your radio or COMAND. Operation of the iPod portion of the iPhone is possible through the steering wheel controls. See vehicle owners manual for details.

### 4 Features

- All iPod features supported by the iPod Integration Kit, including in-dash song display and steering wheel controls
- Hands-free calling (with MHI Bluetooth adapter)
- Answer/Hang-up steering wheel and COMAND buttons (with MHI Bluetooth adapter)
- Number and name dialing from the Radio/COMAND

### 4.1 Optional Features

• Automatic Phonebook Download from your iPhone Note: Phonebook Download is not a standard feature defined in the Bluetooth hands-free profile. The MHI Bluetooth Adapter (B6 787 5878) will allow you to download the phonebook from your iPhone.

## 5 Known Issues and Helpful Hints

5.1 Pop Up Message "This accessory is not made to work with iPhone"

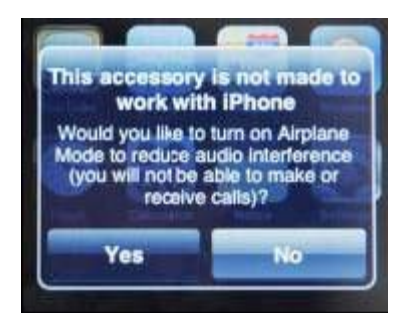

This message will appear when connecting the iPhone to the iPod Integration Kit. The message will disappear after 15 seconds or by pressing "No".

| iPhone instructions | Page 2 von 4 |
|---------------------|--------------|
|---------------------|--------------|

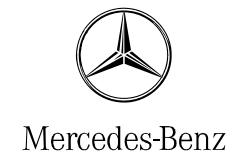

### 5.2 iPhone does not connect via Bluetooth when entering car

You will see a message "Tel off" in the Radio or COMAND.

This may happen if the iPhone is in sleep mode. (Screen is dark). To remedy this you can do one of two things:

Option A: Before unlocking the car press the Home Key of the iPhone. This will wake up the iPhone and it will connect to the car. You don't need to unlock the screen of the iPhone. Note: This will not create a connection once the vehicle is unlocked and started.

Option B: Once the vehicle is started press the "Tel" button on your COMAND or in the new S-Class/CL-Class press the "Send" button on your dial pad once. This will retrigger another search of any present phones and the iPhone will establish a connection.

### 5.3 iPhone gets hot during a phone call

The iPhone can get hot during phone calls and also can get hot during charging. In the case of the iPhone getting hot, full charging may take significantly more time. For additional information and warnings about charging, please see the iPhone owner's manual.

| iPhone instructions | Page 3 von 4 |
|---------------------|--------------|
|---------------------|--------------|

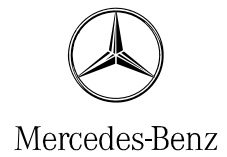

### 5.4 WLAN – WIFI

It is recommended to turn the WLAN – WIFI feature of the iPhone off while making phone calls. The WIFI connection can interfere with the Bluetooth connection and result in dropped calls.

### 5.5 Turbo Dial

Some vehicles allow you to use the key pad of the COMAND to make a quick dial through a long press of buttons "2" through "9".

The iPhone will use the entries of the "Favorites" list for these buttons – i.e. favorite number 2 would be reachable over a long press of the button "2".

#### 5.6 International Calls

Use of the "+" character for international calls is not supported by the iPhone over a Bluetooth connection. Therefore phonebook entries should be stored beginning with the country code (i.e. 011).

#### 5.7 Pairing iPhone with Bluetooth Interface Module

The PIN-Code for pairing the iPhone with the Bluetooth Interface Module is "62872" and can not be changed.

For pairing the iPhone with the integrated Bluetooth Hands-Free System of the new C-Class (W204), the PIN-Code has to be at least 4 digits and is user-defined.

| iPhone instructions | Page 4 von 4 |
|---------------------|--------------|
|---------------------|--------------|